# Using the sightings map

### To see more of the map:

Click on up/down or right/left arrows

Or just click on the map and drag it.

#### To choose your view:

Click on "map" to see roads Click on "satellite" to see aerial photo view

Click on "hybrid" to see both of these views at once.

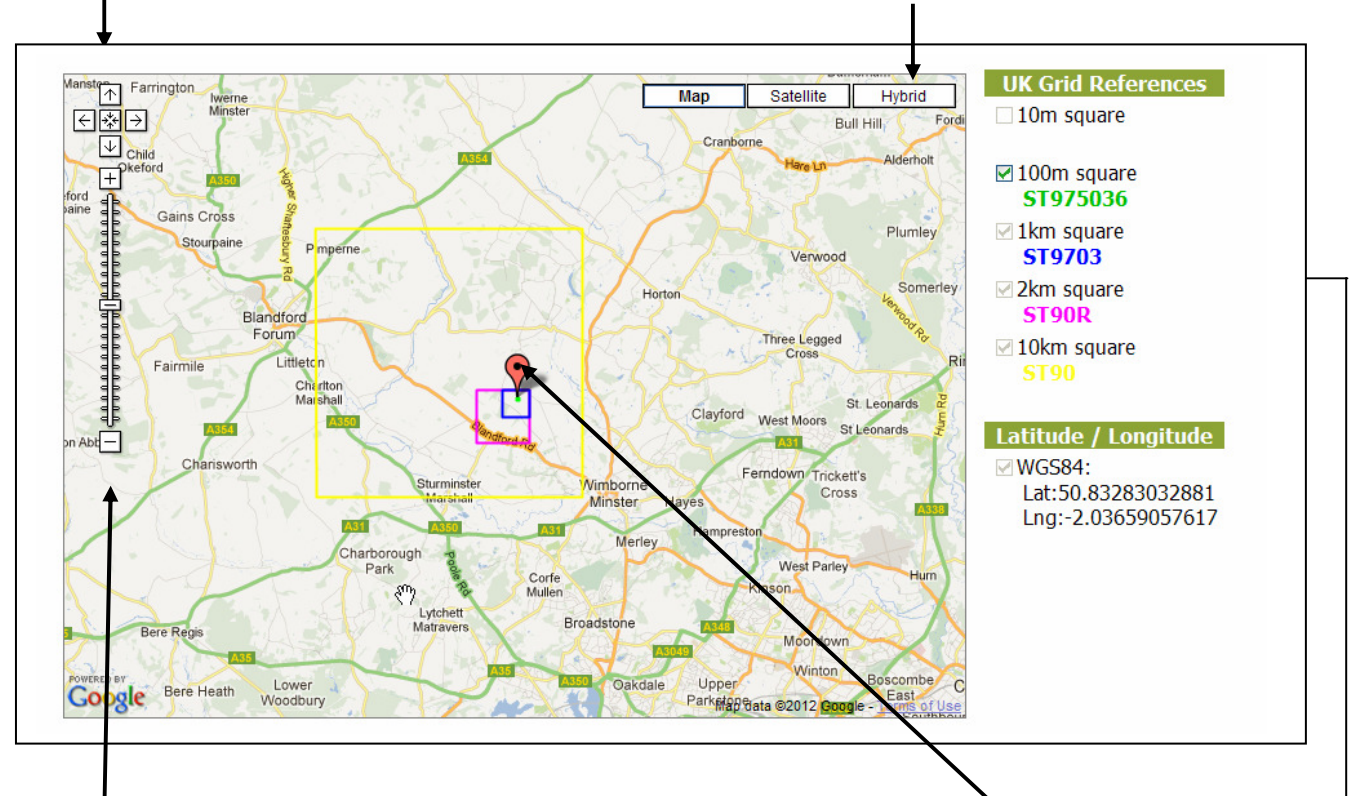

# To see more or less detail (zoom in or out):

Click on the slider and move it up or down OR Click on the + and - signs at the top and bottom

# To find your grid ref:

Click and drag this pointer to where you saw your butterflies. The grid ref will appear in the box above the map

If the pointer disappears, click on "select map centre" above the map

## **UK Grid references**

Depending on how zoomed in you are, the map shows grid references at various scales by showing differently coloured squares, the colour of which ties up with the key to the right.

If possible, please give us a 100m square (green) six-figure reference, (this is essential for rare species), but for more common species we will accept a 1km (blue) four-digit grid ref.

For more information on grid references see our Grid References page